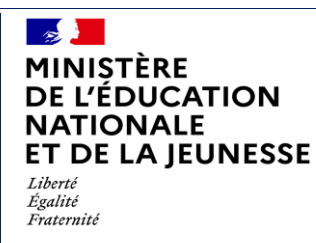

**SIECLE Nomenclatures** 

Fiche pratique

**Diffusion nationale** 

Juin 2022

# SIECLE

# **Module Nomenclatures**

Fiche pratique

## **Personnalisation des formations**

A destination des EPLE et des établissements privés sous contrat

Juin 2022

| MINISTÈRE<br>DE L'ÉDUCATION<br>NATIONALE<br>ET DE LA JEUNESSE<br>Liberté<br>Égalité<br>Fraternité | SIECLE Nomenclatures<br>Fiche pratique | Diffusion nationale<br>Juin 2022 |
|---------------------------------------------------------------------------------------------------|----------------------------------------|----------------------------------|
|---------------------------------------------------------------------------------------------------|----------------------------------------|----------------------------------|

#### INTRODUCTION

Le profilage des formations a pour but de personnaliser les MEF (module élémentaire de formation) et les enseignements dispensés dans votre établissement, à partir des nomenclatures transmises par les services statistiques académiques (SSA). Ces opérations sont essentielles pour assurer le bon fonctionnement de SIECLE et des autres applications de scolarité (inscription en ligne, emploi du temps, livret scolaire, Cyclades, STS-Web, ...).

Quand vous vous connectez au module **NOMENCLATURES** dans l'année en préparation, et que vous accédez au menu « Profilage » avant que le SSA n'ait diffusé votre offre de formation, le message suivant apparaît en haut de l'écran :

```
Profilage non autorisé car les nomenclatures à profiler n'ont pas été toutes réceptionnées.
```

Une fois que le SSA vous a transmis les nomenclatures, le message suivant s'affiche au même endroit, ainsi qu'à chaque fois qu'une nouvelle diffusion est effectuée vers votre établissement :

Des nouvelles nomenclatures profilées ont été chargées pour votre établissement.

Vous pouvez alors procéder au profilage des formations, qui se déroule en **plusieurs étapes indépendantes successives**.

| MINISTERE                                                                                                  |                                                   |                                                                                               |                                                                                 |                                                                                                 |                                                               |                                          |                                                                                                    | SCONET NOMENCLATURES (Année 2022-2023) |                                                                                  |                                   |  |  |
|----------------------------------------------------------------------------------------------------|---------------------------------------------------|-----------------------------------------------------------------------------------------------|---------------------------------------------------------------------------------|-------------------------------------------------------------------------------------------------|---------------------------------------------------------------|------------------------------------------|----------------------------------------------------------------------------------------------------|----------------------------------------|----------------------------------------------------------------------------------|-----------------------------------|--|--|
| DE L'EUNALE,<br>DE LA JEUNISSE<br>ET DES SPORTS                                                            |                                                   |                                                                                               |                                                                                 |                                                                                                 | Profilage >                                                   | > Profil                                 | age établissement                                                                                                    |                                        |                                                                                  |                                   |  |  |
| Accueil                                                                                                    | Aide                                              | Guide                                                                                         | Edition                                                                         | Quoi de neuf                                                                                    | Information                                                   | ns Prati                                 | ques                                                                                                    |                                        |                                                                                  | Quitter                           |  |  |
| Consultation                                                                                               | R Pro                                             | filage des for                                                                                | mations                                                                         |                                                                                                 |                                                               |                                          |                                                                                                    |                                        |                                                                                  |                                   |  |  |
| Profilage<br>i> Formations<br>i> Formations<br>d'origine<br>i> Matières ETP<br>i> Circuits de<br>transport | La 1ère<br>La 2èm<br>La 3èm<br>On peut<br>Date du | étape consiste<br>e étape permet<br>e étape définit,<br>: effectuer chaqu<br>dernier profilag | à sélectionne<br>de sélectionr<br>pour chaque<br>ue étape auta<br>ue : 09/03/20 | er les formations (M<br>ner les matières op<br>formation, les mat<br>ant de fois que néc<br>D22 | 1EF) proposée<br>tionnelles ens<br>ières optionne<br>essaire. | es au si<br>seignée<br>ielles as         | ein de vorte établissement.<br>s dans votre établissement.<br>ssociées.                                                                |                                        |                                                                                  |                                   |  |  |
| Echanges                                                                                                   |                                                   |                                                                                               |                                                                                 |                                                                                                 |                                                               |                                          |                                                                                                    |                                        |                                                                                  |                                   |  |  |
|                                                                                                    |                                                   |                                                                                               | Etap                                                                            | e 1                                                                                             |                                                               |                                          | Etape 2                                                                                                    |                                        | Etape 3                                                                          |                                   |  |  |
|                                                                                                    | Formations de scolarisation de l'établissement    |                                                                                               |                                                                                 |                                                                                                 | issement                                                      | Matières optionnelles de l'établissement |                                                                                                    |                                        | Matières optionnelles par MEF                                                    |                                   |  |  |
|                                                                                                    | 42 / 42 MEF sélectionnés                          |                                                                                               |                                                                                 |                                                                                                 |                                                               |                                          | 20 / 45 matières optionnelles sélectionnées                                                                                            |                                        |                                                                                  |                                   |  |  |
|                                                                                                    |                                                   |                                                                                               | Sélecti                                                                         | onner                                                                                           |                                                               |                                          | Sélectionner                                                                                                    |                                        | Sélectionner                                                                     |                                   |  |  |
|                                                                                                    | La 4èm<br>Attenti<br>profilag<br>Date du          | e étape consiste<br>on : cette étape<br>e des MEF et/ou<br>dernier envoi à                    | à envoyer le<br>est particuli<br>des matière<br>STS-Web : (                     | a profilage effectué<br>ièrement importani<br>is optionnelles asso<br>09/03/2022                | lors des 3 éta<br>te pour garant<br>ociées.                   | tapes pi<br>itir la sy                   | récédentes à STS-Web, afin de pouvoir y décrire les services des<br>nrchronisation de l'ensemble de vos logiciéls de scolarité (évalu: | s enseig<br>ation, li                  | gnants.<br>Vivret scolaire, vie scolaire, etc.), et doit être déclenchée à chaqu | e fois que vous faites évoluer le |  |  |
|                                                                                                    |                                                   |                                                                                               |                                                                                 |                                                                                                 |                                                               |                                          |                                                                                                    |                                        |                                                                                  |                                   |  |  |
|                                                                                                    |                                                   |                                                                                               | Etap                                                                            | e 4                                                                                             |                                                               |                                          |                                                                                                    |                                        |                                                                                  |                                   |  |  |
|                                                                                                    |                                                   | Envoi d                                                                                       | les sélecti                                                                     | ions à STS-We                                                                                   | :b                                                            |                                          |                                                                                                    |                                        |                                                                                  |                                   |  |  |
|                                                                                                    |                                                   |                                                                                               | Expo                                                                            | rter                                                                                            |                                                               |                                          |                                                                                                    |                                        |                                                                                  |                                   |  |  |

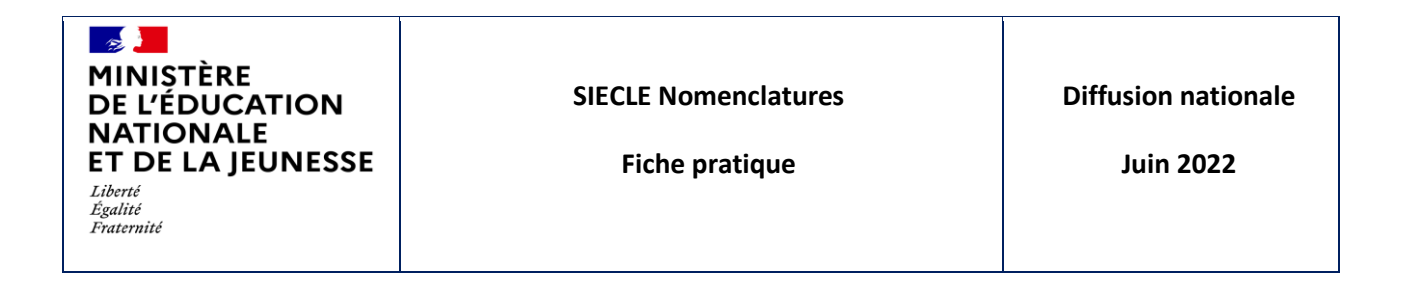

#### Etape 1 : formations (MEF) de l'établissement

| MINISTERE                                     |                                              |                          |                                                      |                                      | SCONET NOMENCLATURES (Année 2022-2023)     |          |
|-----------------------------------------------|----------------------------------------------|--------------------------|------------------------------------------------------|--------------------------------------|--------------------------------------------|----------|
| NATIONALE,<br>DE LA JEUNESSE<br>ET DES SPORTS |                                              |                          | Profilage > Profilage établissement > Formations d   | e scolarisation                      |                                            |          |
| Accueil                                       | Aide Guide Edi                               | tion Quoi de neuf        | Informations Pratiques                               |                                      |                                            | Quitter  |
| Consultation                                  | Formations (MEF) de                          | l'établissement          |                                                      |                                      |                                            |          |
| Profilage                                     | Sélectionnez les MEF proposés                | s dans votre établisseme | nt. S'il manque un ou plusieurs MEF, contactez le Se | rvice statistique de votre académie. |                                            |          |
| d'origine                                     | MEF envoyés par l'acad                       | émie                     |                                                      |                                      | MEF sélectionnés pour votre établissement  |          |
| i.» Circuits de<br>transport                  | 4EME SECTION SPORTIN<br>3EME SECTION SPORTIN | /E<br>/E                 | A                                                    |                                      | 6EME ULIS<br>6EME<br>6EME SECTION SPORTIVE | -        |
| Echanges                                      |                                              |                          |                                                      |                                      | 6EME BILANGUE                              |          |
|                                               |                                              |                          |                                                      |                                      | 5EME SECTION SPORTIVE<br>5EME ULIS         |          |
|                                               |                                              |                          |                                                      |                                      | 4EME ULIS<br>3EME ULIS                     |          |
|                                               |                                              |                          |                                                      | Tout ajouter >>                      | 3EME                                       |          |
|                                               |                                              |                          |                                                      | Ajouter >                            |                                            |          |
|                                               |                                              |                          |                                                      | << Tout retirer                      |                                            |          |
|                                               |                                              |                          |                                                      | < Retirer                            |                                            |          |
|                                               |                                              |                          |                                                      |                                      |                                            |          |
|                                               |                                              |                          |                                                      |                                      |                                            |          |
|                                               |                                              |                          |                                                      |                                      |                                            |          |
|                                               |                                              |                          |                                                      |                                      |                                            |          |
|                                               |                                              |                          | v                                                    |                                      |                                            | <b>*</b> |
|                                               |                                              |                          |                                                      | Valider Annuler                      |                                            |          |
|                                               |                                              |                          |                                                      | , and a second                       |                                            |          |

Cette fonctionnalité permet de sélectionner vos MEF à partir de la liste des MEF transmis par l'académie (bloc gauche). Les MEF ainsi sélectionnés figurent à droite.

| → | Il ne faut sélectionner | que les formations | dispensées dans | votre établissement. |
|---|-------------------------|--------------------|-----------------|----------------------|
|---|-------------------------|--------------------|-----------------|----------------------|

Si la liste des MEF proposés est incomplète, prenez rapidement contact avec le SSA afin de pouvoir disposer des MEF manquants.

Vous avez ainsi la possibilité à tout moment de modifier et enrichir la sélection de vos MEF, dans ce cas n'oubliez pas de réaliser à chaque nouvel ajout les étapes suivantes si cela est nécessaire.

| MINISTÈRE<br>DE L'ÉDUCATION<br>NATIONALE<br>ET DE LA JEUNESSE<br>Liberté<br>Égalité<br>Fraternité | SIECLE Nomenclatures<br>Fiche pratique | Diffusion nationale<br>Juin 2022 |
|---------------------------------------------------------------------------------------------------|----------------------------------------|----------------------------------|
|---------------------------------------------------------------------------------------------------|----------------------------------------|----------------------------------|

#### Etape 1 bis : MEF d'origine de l'établissement

La nécessité d'enregistrer dans SIECLE BEE la scolarité précédente suivie par vos élèves implique de sélectionner également les MEF qu'ils ont suivis l'an dernier le cas échéant dans un autre établissement, dits MEF d'origine. Les MEF de votre établissement sont automatiquement pris en compte.

Vous devez changer de menu et aller dans le menu « Profilage » puis « Formations d'origine ».

| MINISTÈRE<br>DE L'EDUCATION<br>NATIONALE,                           |                                                                                   |                                                                                                    |                                                                                                    |                                                                                                    |                                                                                                    |                                                         |                              | SCONET NOMENCLATURES (Année 2021-2022)                                              |         |
|---------------------------------------------------------------------|-----------------------------------------------------------------------------------|----------------------------------------------------------------------------------------------------|----------------------------------------------------------------------------------------------------|----------------------------------------------------------------------------------------------------|----------------------------------------------------------------------------------------------------|---------------------------------------------------------|------------------------------|-------------------------------------------------------------------------------------|---------|
| ET DES SPORTS                                                       |                                                                                   |                                                                                                    |                                                                                                    |                                                                                                    | Profilage > Profilage des formations d'origine                                                     |                                                         |                              |                                                                                     |         |
| Accueil                                                             | Aide                                                                              | Guide                                                                                                    | Edition                                                                                                    | Quoi de neuf                                                                                                    | Informations Pratiques                                                                             |                                                         |                              |                                                                                     | Quitter |
| Consultation                                                        | R MEF d                                                                           | l'origine                                                                                                    |                                                                                                    |                                                                                                    |                                                                                                    |                                                         |                              |                                                                                     |         |
| Profilage<br>So Formations<br>Gorigine<br>Matières ETP<br>Ciec Dela | Sélectionne<br>Les MEF de                                                         | ez les MEF pr<br>e scolarisatio                                                                                                    | oposés dans<br>n de votre él                                                                                                    | votre établissemer<br>tablissement n'app                                                                                      | nt. S'il manque un ou plusieurs MEF, contactez le<br>paraissent pas dans la nomenclature académiqu | Service statistique de vot<br>des MEF d'origine car ils | e académie.<br>sont par défa | aut considérés comme des MEF d'origine. Vous n'avez pas besoin de les sélectionner. |         |
| transport                                                           | MEF e                                                                             | nvoyés par                                                                                                    | l'académie                                                                                                    |                                                                                                    |                                                                                                    |                                                         |                              | MEF sélectionnés pour votre établissement                                           |         |
|                                                                     | GEME<br>GEME<br>GEME<br>SEME<br>SEME<br>SEME<br>SEME<br>3EME<br>3EME<br>3EME<br>3 | BILANGUE E<br>BILANGUE E<br>BILANGUE E<br>MUSIQUE<br>UPE2A<br>MUSIQUE<br>UPE2A<br>MUSIQUE<br>UPE2A<br>MUSIQUE<br>DF6<br>PREPA-RO<br>PREPA-RO<br>PREPA-RO<br>PREPA-RO<br>PREPA-RO<br>PREPA-RO<br>PREPA-RO<br>PREPA-RO<br>PINISTRITIO<br>TINISERTIO<br>DINISTRITIO<br>ETERMINATI<br>GENERALE<br>MUSIQUE O<br>MUSIQUE O<br>NUSIQUE O<br>R SC. &TEC. | E CONTINUI<br>E CONTINUI<br>SNEMENT AC<br>IERS<br>N<br>S<br>ES P. INCLU:<br>N METIERS I<br>ON<br>TION : INST<br>PTION : DAT<br>TTECHNON : DAT<br>TTELLERIE<br>HOTELLER.F<br>IOULER.F | ITE DANSE<br>ITE MUSIQUE<br>ITE THEATRE<br>SRICOLE<br>SION SCOLAIRE<br>EN ALTERNANCE<br>OGIQUE<br>REMENT<br>NSE<br>RESTAURAT. |                                                                                                    | Tout ajoute<br>Ajouter 3<br>< Tout reti<br>< Retires    | >><br>er                     |                                                                                     | •       |
|                                                                     |                                                                                   |                                                                                                    |                                                                                                    |                                                                                                    |                                                                                                    | Valider                                                 | Annuler                      |                                                                                     |         |

Vous pouvez ainsi sélectionner les MEF d'origine des autres établissements de l'académie, à partir de la liste des MEF transmis par l'académie (bloc gauche). Les MEF ainsi sélectionnés figurent à droite.

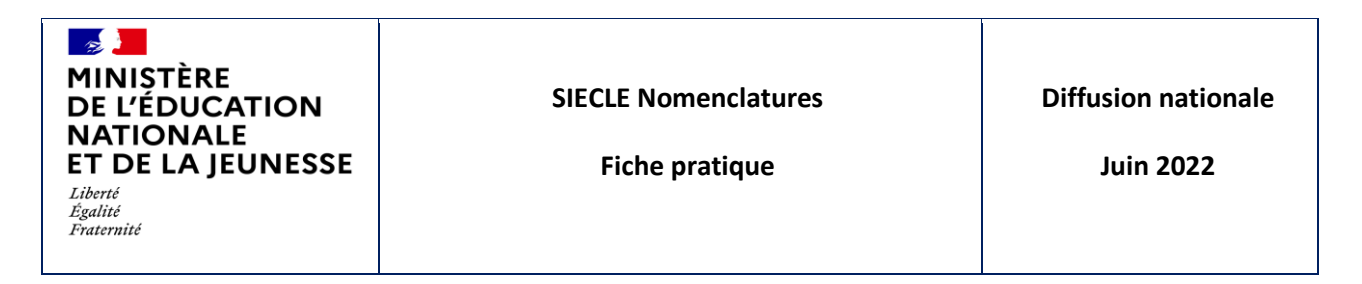

#### Etape 2 : matières optionnelles de l'établissement

| MINISTERS                                                                                                    |                                                                                                    |                                                                                                    |                                                                                                    |                                                                                                    |                                                                                                    |                         |                                                                                                    | SCONET NOMENCLATURES (Année 2022-2023)                                                                                                    |         |
|----------------------------------------------------------------------------------------------------|----------------------------------------------------------------------------------------------------|----------------------------------------------------------------------------------------------------|----------------------------------------------------------------------------------------------------|----------------------------------------------------------------------------------------------------|----------------------------------------------------------------------------------------------------|-------------------------|----------------------------------------------------------------------------------------------------|----------------------------------------------------------------------------------------------------|---------|
| NATIONALE,<br>DE LA JEUNITSE<br>ET DES SPORTS                                                                                                    |                                                                                                    |                                                                                                    |                                                                                                    |                                                                                                    | Profilage > Profilage établ                                                                                                  | issement > Matières opt | onnelles de l'établissement (profilage                                                             | de masse)                                                                                                    |         |
| Accueil                                                                                                    | Aide                                                                                                    | Guide                                                                                                    | Edition                                                                                                    | Quoi de neuf                                                                                                    | Informations Pratiques                                                                                                    |                         |                                                                                                    |                                                                                                    | Quitter |
| Consultation                                                                                                    | n Matière                                                                                                    | s optionne                                                                                                    | elles de l'é                                                                                                    | tablissement                                                                                                    |                                                                                                    |                         |                                                                                                    |                                                                                                    |         |
| Consultation Profilage is Formations formations formati | E Matière<br>Sélectionne:<br>AccOM<br>AccOM<br>A | s optionne<br>t les matière<br>PAGN EDU<br>PAGN EDU<br>PAGN EDU<br>PAGN EDU<br>PAGN EDU<br>PAGN EDU<br>CHORAL CC<br>PAGNEMEN<br>PAGNEMEN<br>SARTISTIQI<br>CHORAL CC<br>CHORAL CC<br>CH | alles de l'é<br>s optionnelle<br>la soptionnelle<br>la soptionnelle<br>carlie - PRA<br>aartie - Rata<br>aartie - Rata<br>aartie - Rata<br>aartie - Rata<br>aartie - Rata<br>aartie - Rata<br>aartie - Rata<br>aartie - Rata<br>aartie - Rata<br>buccarlie - L<br>sopcartie - State<br>to aartie - Rata<br>aartie - Rata<br>aartie - Rat | tablissement<br>es enseignées dan<br>mo ARTCULTUR<br>DE VOIRE LECOTOUL<br>DE VOIRE LECOTOUL<br>DE VOIRENTAT<br>RATIOLE SPOR<br>HKCO)<br>E PLEINARI (EPL<br>NITM)<br>RUMENTAL (ENCOL<br>NITM)<br>RUMENTAL (ENCOL<br>ANTIQUITE GRECO | s votre établissement. S'il ma<br>e<br>EL (AEART)<br>S (AEAID)<br>ON (ACHOR)<br>VNE (AESPO)<br>PA)<br>VD<br>(ALG)<br>(LCAGR) | nque une ou plusieurs   | matières, contactez le Service statis<br>Tout ajouter >><br>Ajouter ><br>< Tout rettrer<br>Rettrer | tique de votre académie. Matières optionnelles sélectionnées pour votre établissement ALLEMAND LV1 (ALL1) ALLEMAND LV2 (ALL2) ANGLAIS LV2 (AGL2) CHORALE (NORAL) ESPARIOL LV2 (ESP2) FOOTBALL (TOOTB) LANGUES ET CULTURES DE L'ANTIQUITE LATIN (LGALA) |         |
|                                                                                                    |                                                                                                    |                                                                                                    |                                                                                                    |                                                                                                    |                                                                                                    | -                       |                                                                                                    |                                                                                                    | -       |
|                                                                                                    |                                                                                                    |                                                                                                    |                                                                                                    |                                                                                                    |                                                                                                    |                         | Nerdan Land                                                                                        |                                                                                                    |         |
|                                                                                                    |                                                                                                    |                                                                                                    |                                                                                                    |                                                                                                    |                                                                                                    |                         | valider Annuler                                                                                    |                                                                                                    |         |

De retour dans le menu « Profilage » puis « Formations », cette fonctionnalité permet de sélectionner toutes

### → Il ne faut sélectionner que les matières optionnelles associées à au moins un MEF de votre établissement.

les matières optionnelles de votre établissement indépendamment de leur modalité d'élection, pour tous les MEF que vous aurez sélectionnés à l'étape 1, à partir de la liste des matières optionnelles disponibles dans votre académie : sont ainsi présentes les matières à choix obligatoires, facultatives ainsi que les disciplines non linguistiques.

Si la liste des matières disponibles est incomplète, prenez rapidement contact avec le SSA afin de pouvoir ajouter les matières manquantes.

Vous avez dans cette étape aussi la possibilité de modifier et d'enrichir la sélection de vos matières optionnelles, n'oubliez pas dans ce cas de réaliser à nouveau les étapes 3 et 4.

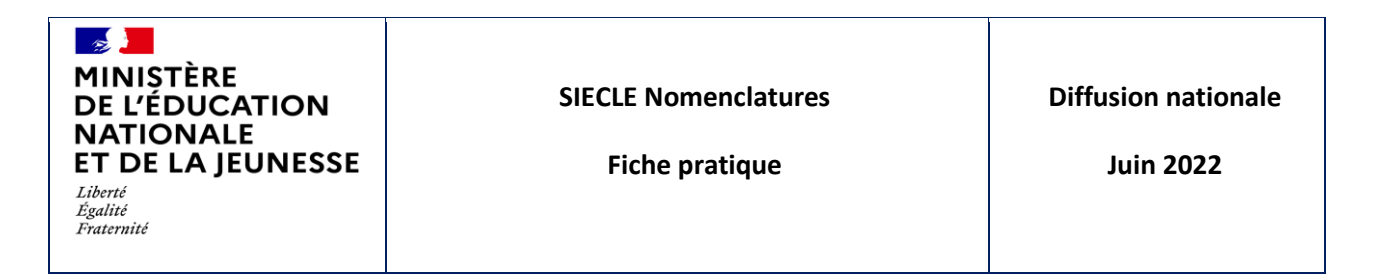

#### Etape 3 : matières optionnelles par MEF

La fenêtre est découpée en 3 parties :

#### **1** - Options obligatoires

| Consultation | 🖪 Matières optionnelles pa         | r formation     |             |                              |                       |                 |             |                |              |             |            |            |             |
|--------------|------------------------------------|-----------------|-------------|------------------------------|-----------------------|-----------------|-------------|----------------|--------------|-------------|------------|------------|-------------|
| Profilage    | Associez à chaque formation les i  | matières option | nelles corr | espondantes, en mo           | lifiant le cas échéar | t la sélectior  | n oui/non d | i-dessous.     |              |             |            |            | orro un l   |
| Formations   | Une matiere dont la selection ne   | peut etre desad | tivee signi | tie qu'un eleve ou ur        | service d'enseigna    | nt iui est rati | tache. Ce i | attacneme      | nt doit donc | d abord etr | e supprime | dans BEE d | u SIS-web s |
| d'origine    | Choisir la formation : PRE         |                 |             | _                            |                       |                 |             |                |              |             |            |            |             |
| Matières ETP | Libellé court :                    | 1G              | Libellé le  | ong:                         |                       | PREMIERE        | E GENERAL   | E              |              |             |            |            |             |
| Circuits de  | Code :<br>Nombro minimum d'ontions | 20110019110     | Code mé     | tier :<br>d'ontions obligato | iroc :                | 5               |             |                |              |             |            |            |             |
| E-bases      | Présence de matière ETP :          | non             | Renforce    | ement langue auto            | risé pour LV2,LV3     | : non           |             |                |              |             |            |            |             |
| Echanges     | Date d'ouverture :                 | 01/09/2019      | Date de     | fermeture :                  |                       | 31/12/99        | 99          |                |              |             |            |            |             |
|              | Options obligatoires :             |                 |             |                              |                       |                 |             |                |              |             |            |            |             |
|              | Matière                            |                 |             | Clé de gestion               | Code matière          | Horaire         | Sélect      | ionnée         | Rang 1       | Rang 2      | Rang 3     | Rang 4     | Rang 5      |
|              | ALLEMAND LV1                       |                 |             | ALL1                         | 030101                | 0.0             | Oui 🔍       | Non $\bigcirc$ | х            |             |            |            |             |
|              | ALLEMAND LV2                       |                 |             | ALL2                         | 030102                | 0.0             | Oui 🔍       | Non $\bigcirc$ |              | х           |            |            |             |
|              | ANGLAIS LV1                        |                 |             | AGL1                         | 030201                | 0.0             | Oui 🔍       | Non $\bigcirc$ | Х            |             |            |            |             |
|              | ANGLAIS LV2                        |                 |             | AGL2                         | 030202                | 0.0             | Oui 🔘       | Non $\bigcirc$ |              | х           |            |            |             |
|              | ARABE LV1                          |                 |             | ARA1                         | 030301                | 0.0             | Oui 🔾       | Non 🔍          | Х            |             |            |            |             |
|              | ARABE LV2                          |                 |             | ARA2                         | 030302                | 0.0             | Oui 🔿       | Non 🔘          |              | х           |            |            |             |
|              | ARTS DU CIRQUE HORS ETAB.          |                 |             | CIRQH                        | 278620                | 4.0             | Oui 🔍       | Non $\bigcirc$ |              |             | х          | х          | х           |
|              | ARTS DU CIRQUE PAR CORRESP         | PONDANCE        |             | CIRQC                        | 278610                | 4.0             | Oui 🔍       | Non $\bigcirc$ |              |             | х          | х          | х           |
|              | ARTS DU CIRQUE                     |                 |             | CIRQU                        | 278600                | 4.0             | Oui 🔍       | Non $\bigcirc$ |              |             | х          | х          | Х           |
|              | ARTS PLASTIQUES HORS ETAB.         |                 |             | A-PLH                        | 090120                | 4.0             | Oui 🔍       | Non $\bigcirc$ |              |             | х          | х          | х           |
|              | ARTS PLASTIQUES PAR CORRES         | PONDANCE        |             | A-PLC                        | 090110                | 4.0             | Oui 🔍       | Non $\bigcirc$ |              |             | Х          | х          | Х           |
|              | ARTS PLASTIQUES                    |                 |             | A-PLA                        | 090100                | 4.0             | Oui 🔿       | Non 回          |              |             | х          | ×          | х           |
|              | BIOLOGIE-ECOLOGIE HORS ETA         | AB.             |             | BLGEH                        | 304520                | 4.0             | Oui 🔍       | Non $\bigcirc$ |              |             | Х          | х          | Х           |
|              | BIOLOGIE-ECOLOGIE PAR CORF         | RESPONDANCE     |             | BLGEP                        | 304510                | 4.0             | Oui 🔘       | Non $\bigcirc$ |              |             | х          | х          | х           |
|              | BIOLOGIE-ECOLOGIE                  |                 |             | BLGEC                        | 304500                | 4.0             | Oui 🔘       | Non $\bigcirc$ |              |             | х          | х          | х           |
|              | CHINOIS LV2 CORRESP.               |                 |             | CHI2C                        | 030412                | 0.0             | Oui 🔍       | Non $\bigcirc$ |              | х           |            |            |             |
|              | CINEMA-AUDIOVISUEL HORS ET         | TAB.            |             | CI-AH                        | 285220                | 4.0             | Oui 🔘       | Non $\bigcirc$ |              |             | х          | х          | Х           |
|              | CINEMA-AUDIOVISUEL PAR COP         | RRESPONDANCE    |             | CI-AC                        | 285210                | 4.0             | Oui 🔍       | Non 〇          |              |             | х          | х          | х           |
|              | CINEMA-AUDIOVISUEL                 |                 |             | CI-AV                        | 285200                | 4.0             | Oui 🔘       | Non 🔿          |              |             | Х          | Х          | Х           |

Ici, l'écran présente un MEF de PREMIERE GENERALE INTERNATIONALE avec 5 options obligatoires. A chaque matière obligatoire est attribué **un rang** : le numéro du rang correspond à l'ordre dans lequel vous enregistrerez les options de vos élèves dans l'onglet scolarité de la fiche élève de **BEE** (ou en saisie en masse).

#### 2 - Options facultatives

| סטוטוז ומכשונמנועפין .                   |                |              |         |              |                     |  |  |  |  |  |  |
|------------------------------------------|----------------|--------------|---------|--------------|---------------------|--|--|--|--|--|--|
| Matière                                  | Clé de gestion | Code matière | Horaire | Sélectionnée | Modalité d'élection |  |  |  |  |  |  |
| LANGUES ET CULTURES DE L'ANTIQUITE LATIN | LCALA          | 020300       | 0.0     | Oui 🔍 Non 🔾  | F                   |  |  |  |  |  |  |

| MINISTÈRE<br>DE L'ÉDUCATION<br>NATIONALE<br>ET DE LA JEUNESSE<br>Liberté<br>Égalité<br>Fraternité | SIECLE Nomenclatures<br>Fiche pratique | Diffusion nationale<br>Juin 2022 |
|---------------------------------------------------------------------------------------------------|----------------------------------------|----------------------------------|
|---------------------------------------------------------------------------------------------------|----------------------------------------|----------------------------------|

#### 3 – DNL (disciplines non linguistiques)

| Disciplines non | linauistiaues | (DNL | ): |
|-----------------|---------------|------|----|

| Matière                           | Clé de gestion | Code matière | Horaire | Sélectionnée  | Modalité d'élection |
|-----------------------------------|----------------|--------------|---------|---------------|---------------------|
| MATHEMATIQUES                     | MATHS          | 061300       | 0.0     | Oui 🔘 🛛 Non 🔍 | D                   |
| SCIENCES DE LA VIE ET DE LA TERRE | SVT            | 062900       | 0.0     | Oui 🔿 Non 🖲   | D                   |

Une DNL doit être accompagnée selon le cas d'une LV9 (langue étrangère) ou d'une LV7 (langue régionale).

→ Un code matière peut être présent plusieurs fois avec une modalité d'élection différente.

- Vous devez vérifier la sélection par défaut qui est présentée à l'aide des boutons radio Oui/Non, et la modifier si besoin, pour chaque MEF de votre établissement.
- Les options ainsi sélectionnées seront celles qui seront attribuables aux élèves dans l'inscription en ligne, et dans BEE.
- ➔ Une matière attribuée à un élève dans BEE ou à un service dans STS-WEB ne peut plus être désélectionnée dans NOMENCLATURES. Pour pouvoir le faire à nouveau, il faut au préalable détacher la matière dans BEE de tous les élèves concernés, et faire de même pour les services d'enseignants dans STS.

La modalité d'élection peut quant à elle prendre les valeurs suivantes :

| 0 | Obligatoire : réservée aux matières qui nécessitent un choix de l'élève (langues vivantes 1 et 2,    |
|---|----------------------------------------------------------------------------------------------------|
|   | enseignements de spécialité)                                                                         |
| F | Facultative : pour tout enseignement optionnel non obligatoire                                       |
| D | Discipline non linguistique : pour les enseignements dispensés dans une langue vivante dans le cadre |
|   | d'une section linguistique ou en dehors                                                              |

| MINISTÈRE<br>DE L'ÉDUCATION<br>NATIONALE<br>ET DE LA JEUNESSESIECLE NomenclaturesDiffusion nationaleLiberté<br>Égalité<br>FraternitéFiche pratiqueJuin 2022 |
|----------------------------------------------------------------------------------------------------|
|----------------------------------------------------------------------------------------------------|

#### Etape 3 bis : matières professionnelles (ETP) :

Dans le profilage des matières optionnelles par MEF, un MEF de la voie professionnelle, apparaît sans ses matières professionnelles (enseignement technologique-professionnel ETP) :

| MINISTÈRE                                     |                                      |                 |               |                                           |                       |                |             |             |             | SCO          | NET NOM    | IENCLAT  | URE <mark>S (</mark> AN |
|-----------------------------------------------|--------------------------------------|-----------------|---------------|-------------------------------------------|-----------------------|----------------|-------------|-------------|-------------|--------------|------------|----------|-------------------------|
| NATIONALE,<br>DE LA JEUNESSE<br>IT DES SPORTS |                                      |                 | Profi         | ilage > Profilage établ                   | issement > Matières   | optionnelles   | par MEF     |             |             |              |            |          |                         |
| ccueil                                        | Aide Guide Edition                   | Quoi de         | neuf Inf      | formations Pratiques                      |                       |                |             |             |             |              |            |          |                         |
| sultation                                     | 🖪 Matières optionnelles pa           | r formation     |               |                                           |                       |                |             |             |             |              |            |          |                         |
| ilage                                         | Associez à chaque formation les I    | matières optior | nelles corre  | espondantes, en mod                       | lifiant le cas échéan | t la sélectio  | n oui/non c | ci-dessous. |             |              |            |          |                         |
| ormations                                     | Une matière dont la sélection ne     | peut être désa  | ctivée signif | fie qu'un élève ou un                     | service d'enseigna    | nt lui est rat | taché. Ce r | rattachemen | t doit donc | d'abord être | e supprimé | dans BEE | ou STS-Web              |
| ormations<br>l'origine                        | Choisir la formation : 18TS          | 2 METIERS DE    | E LA MESUR    | RE                                        | ~                     |                |             |             | _           |              |            |          |                         |
| Matières ETP                                  | Libellé court :                      | 1BTS2           | Libellé lo    | ong :                                     |                       | 1BTS2 MI       | ETIERS DE   | LA MESURE   |             |              |            |          |                         |
| Circuits de                                   | Code :                               | 31120115210     | 0 Code mé     | tier :                                    |                       | 20115          | 20115<br>1  |             |             |              |            |          |                         |
| transport                                     | Nombre minimum d'options             | 1               | Nombre        | d'options obligatoi                       | res :                 | 1              |             |             |             |              |            |          |                         |
| changes                                       | Présence de matière ETP : oui Renfor |                 |               | cement langue autorisé pour LV2,LV3 : non |                       |                |             |             |             |              |            |          |                         |
|                                               | Date d'ouverture :                   | 01/09/2021      | Date de f     | fermeture :                               |                       | 31/12/99       | 99          |             |             |              |            |          |                         |
|                                               | Options obligatoires :               |                 |               |                                           |                       |                |             |             |             |              |            |          |                         |
|                                               | Matière                              |                 |               | Clé de gestion                            | Code matière          | Horaire        | Sélect      | tionnée     | Rang 1      | Rang 2       | Rang 3     | Rang 4   | Rang 5                  |
|                                               | ANGLAIS LV1                          |                 |               | AGL1                                      | 030201                | 2.0            | Oui 🔍       | Non 🔘       | х           |              |            |          |                         |
|                                               | Options facultatives :               |                 |               |                                           |                       |                |             |             |             |              |            |          |                         |
|                                               | Matière                              |                 |               | Clé de gestion                            | Code matière          | Horaire        | Sélect      | tionnée     | Modalité    | d'élection   |            |          |                         |
|                                               | ACCOMPAGNEMENT PERSONNALISE          |                 |               | ACCPE                                     | 006600                | 1.5            | Oui 🔾       | Non 🔍       |             | х            |            |          |                         |
|                                               | ALLEMAND LV2                         |                 |               | ALL2                                      | 030102                | 2.0            | Oui 🔾       | Non 🔍       |             | F            |            |          |                         |
|                                               | ANGLAIS LV2                          |                 |               | AGL2                                      | 030202                | 2.0            | Oui 🔍       | Non 〇       |             | F            |            |          |                         |
|                                               | ESPAGNOL LV2                         |                 |               | ESP2                                      | 030602                | 2.0            | Oui 🔾       | Non 🔍       |             | F            |            |          |                         |
|                                               | ITALIEN LV2                          |                 |               | ITA2                                      | 030902                | 2.0            | Oui 🔾       | Non 🔘       |             | F            |            |          |                         |
|                                               | LANGUE VIVANTE 2 NON SUIVI           | E               |               | LV2NS                                     | 038002                | 2.0            | Oui 🔾       | Non 💿       |             | F            |            |          |                         |
|                                               |                                      |                 |               | TUROU                                     | 022122                | 2.0            | 0           | N           |             | E .          |            |          |                         |

Pour lui ajouter des matières ETP, il faut aller dans le menu « Profilage » puis « Matières ETP »

|                                                                                                    |                                                                      |                    |                                                       |                                                                  |              | SCONET NO                                       |                                    |                                          |
|----------------------------------------------------------------------------------------------------|----------------------------------------------------------------------|--------------------|-------------------------------------------------------|------------------------------------------------------------------|--------------|-------------------------------------------------|------------------------------------|------------------------------------------|
| NATIONALS,<br>DE LA JEUNESSE<br>ET DES SPORTS                                                                                               |                                                                      |                    |                                                       | Profilage > Profilage des matières ETP                           |              |                                                 |                                    |                                          |
| Accueil                                                                                                    | Aide Guide                                                           | Edition            | Quoi de neuf                                          | Informations Pratiques                                           |              |                                                 |                                    | Quitter                                  |
| Consultation                                                                                                    | Matières ETP                                                         |                    |                                                       |                                                                  |              |                                                 |                                    |                                          |
| Profilage                                                                                                    | Sélectionner le MEF                                                  | : 1BTS2 MET        | TIERS DE LA MESUR                                     | E V                                                              |              | Heures prévues : 17.00                          | Heure                              | s saisies : 0                            |
| Formations                                                                                                    | Matières ETP                                                         | Choisir            |                                                       | l'élection                                                       |              | Horaires                                        | +                                  |                                          |
| d'origine                                                                                                    |                                                                      | 18152 MET          | IERS DE LA MESUR                                      |                                                                  | Exporter ET  | vers STS                                        |                                    |                                          |
| Matières ETP                                                                                                    |                                                                      |                    |                                                       |                                                                  |              |                                                 |                                    |                                          |
| Circuits de<br>transport                                                                                                    |                                                                      |                    |                                                       |                                                                  |              |                                                 |                                    |                                          |
| Echanges                                                                                                    |                                                                      |                    |                                                       |                                                                  |              |                                                 |                                    |                                          |
|                                                                                                    |                                                                      |                    |                                                       |                                                                  |              |                                                 |                                    |                                          |
|                                                                                                    |                                                                      |                    |                                                       | +                                                                |              |                                                 |                                    |                                          |
| Après avo                                                                                                    | ir sélectio                                                          | onné le            | e MEF, c                                              | liquez sur 🗕 🕂                                                   |              |                                                 |                                    | 200)                                     |
| Après avo                                                                                                    | ir sélectio                                                          | onné l             | e MEF, c                                              | liquez sur                                                       |              | SCONET NO                                       | MENCLATURES (Année 2021-7          | 022)                                     |
| Après avo                                                                                                    | oir sélectio                                                         | onné le<br>Edition | e MEF, c                                              | liquez sur                                                       |              | SCONET NO                                       | MENCLATURES (Année 2021-2          | 1022)<br>Quitter                         |
| Après avo                                                                                                    | Aide Guide                                                           | onné le<br>Edition | e MEF, c                                              | hiquez sur                                                       |              | SCONET NO                                       | MENCLATURES (Année 2021-2          | <b>022)</b><br>Quitter                   |
| Après avo                                                                                                    | Aide Guide<br>Matières ETP<br>Selectioner le MET                     | Edition            | e MEF, c<br>Quoi de neuf                              | Voofilage > Profilage des matières ETP<br>Informations Pratiques |              | SCONET NO<br>Heures prévues : 17.00             | MENCLATURES (Année 2021-2<br>Heure | <b>022)</b><br>Quitter                   |
| Après avo                                                                                                    | Aide Guide<br>Matières ETP<br>Sélectionner le MEEF<br>Matières ETP   | Edition            | e MEF, c<br>Quoi de neuf<br>TIERS DE LA MESUF         | Iliquez sur                                                      |              | SCONET NO<br>Heures prévues : 17.00<br>Horaires | MENCLATURES (Année 2021-2<br>Heure | <b>1022)</b><br>Quitter<br>s saisies : 0 |
| Après avo                                                                                                    | Aide Guide<br>E Matières ETP<br>Selectionner le MEF<br>Matières ETP  | Edition            | e MEF, c<br>Quoi de neuf<br>TIERS DE LA MESUR         | liquez sur                                                       |              | SCONET NO<br>Heures prévues : 17.00<br>Horaires | MENCLATURES (Année 2021-2<br>Heure | <b>022)</b><br>Quitter<br>s saisies : 0  |
| Après avo<br>Après avo<br>de la construction<br>Politique<br>- Formations<br>- Formations<br>- Formations<br>- Formations<br>- Mutières FTP | Aide Guide<br>E Matières ETP<br>Sélectionner le MEF<br>Matières ETP  | Edition            | e MEF, c<br>Quoi de neuf<br>TERS DE LA MESUR<br>Moda  | Iliquez sur                                                      | Exporter ETI | SCONET NO<br>Heures prévues : 17.00<br>Horaires | MENCLATURES (Année 2021-7<br>Heure | <b>022)</b><br>Quitter<br>s saisies : 0  |
| Après avo                                                                                                    | Aide Guide<br>F. Matières ETP<br>Sélectionner le MEF<br>Matières ETP | Edition            | e MEF, c<br>Quoi de neuf<br>TIERS DE LA MESUF<br>Mode | hiquez sur                                                       | Exporter ET  | SCONET NO<br>Heures prévues : 17.00<br>Horaires | MENCLATURES (Année 2021-2<br>Heure | 022)<br>Quitter<br>s saisies : 0         |
| Après avo                                                                                                    | Alde Guide<br>F. Natières ETP<br>Sélectioner le MEF<br>Matières ETP  | Edition            | e MEF, c<br>Quoi de neuf<br>TIERS DE LA MESUF<br>Modi | hofilage > Profilage des matières ETP<br>Informations Pratiques  | Exporter ETI | SCONET NO<br>Heures prévues : 17.00<br>Horaires | MENCLATURES (Année 2021-2<br>Heure | <b>022)</b><br>Quitter<br>s saisies : 0  |

#### Nomenclatures - Fiche pratique

| MINISTÈRE<br>DE L'ÉDUCATION<br>NATIONALE<br>ET DE LA JEUNESSE<br>Liberté<br>Égalité<br>Fraternité | SIECLE Nomenclatures<br>Fiche pratique | Diffusion nationale<br>Juin 2022 |
|---------------------------------------------------------------------------------------------------|----------------------------------------|----------------------------------|
|---------------------------------------------------------------------------------------------------|----------------------------------------|----------------------------------|

Et choisissez la matière et sa modalité d'élection :

| Accueil      | Aide Guide Edition Quoi                                         | i de neuf 🛛 Inforr | mations Pratiques     |            | Quitter |  |  |  |  |  |
|--------------|-----------------------------------------------------------------|--------------------|-----------------------|------------|---------|--|--|--|--|--|
| Consultation | Matières ETP                                                    |                    |                       |            |         |  |  |  |  |  |
| Profilage    | Sélectionner le MEF : 1CAP2 MAINT.MATERIELS OPT.B CONS.MANUT. V |                    |                       |            |         |  |  |  |  |  |
| 5 Formations | Matières ETP :                                                  |                    | Modalité d'élection : | Horaires : |         |  |  |  |  |  |
| Formations   | Choisir                                                         | ~                  | Choisir ~             | 0.0        |         |  |  |  |  |  |
| Matières ETP | Choisir                                                         |                    | Valider Annuler       |            |         |  |  |  |  |  |
| Circuits de  | ANALYSE FONCTIONNELLE ET STRUCTURELL                            | LE                 |                       |            |         |  |  |  |  |  |
| transport    | TECHNOLOGIE PROFESSIONNELLE                                     | J                  |                       |            |         |  |  |  |  |  |
| Echanges     |                                                                 |                    |                       |            |         |  |  |  |  |  |

#### Etape 4 : envoi des sélections à STS-WEB

Quand le profilage des MEF, des matières, des matières par MEF et des matières ETP le cas échéant est effectué, il ne faut surtout pas oublier dans le menu « Profilage » puis « Formations » d'envoyer les sélections ainsi réalisées à **STS-WEB** :

- Cliquez directement sur le bouton Exporter de l'étape 4
- et sur Exporter ETP vers STS dans l'écran du profilage des matières ETP si vous en avez définies.

Vous pourrez alors affiner le travail sur les structures dans **STS-WEB**, et alimenter votre logiciel d'emploi du temps. Vous pourrez aussi finaliser la scolarité des élèves dans **BEE** où vous devez également lancer les exports de nomenclatures vers vos logiciels éditeurs (fichier généré dans le menu « EXPORTATIONS » puis « En XML »).

Cette étape est essentielle à la **coordination des différents systèmes d'information** liés à la scolarité, comme dit dans l'introduction, ainsi qu'à la synchronisation de l'emploi du temps et des modules de vie scolaire dans vos logiciels éditeurs.